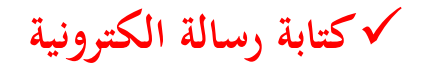

لكتابة رسالة استعمل الرابط • أكتب (على اليمين) ضمن قائمة :

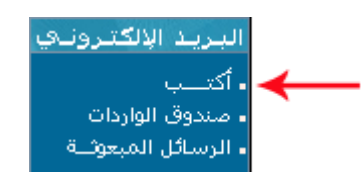

• لتظهر لك علبة الحوار التالية :

|                       | بعث رسالة إلكترونية - يـوم : 2015-12-09                     |
|-----------------------|-------------------------------------------------------------|
| - u                   | بعث رسالة إلى العنوان الإكتروني :  اضغط ه                   |
| ىنا                   | ابعث رسـالة إلى الإدارة : اضغط ه                            |
| فنا                   | ابعث رسـالة إلى الحياة المدرسية : <mark>اضغط</mark> ه       |
| فنا ا                 | ابعث رســالة إلى مربىي : الفغط ه                            |
|                       | ابعث رسـالة إلى متفقد : الفغط ه                             |
| ننا] [ إنشاء مجموعة ] | ابعث رســالة إلى مجموعة تلاميذ : 🗧 اضغط ه                   |
|                       | ابعث رســالة إلى وليّ تلميذ في :                     اختيار |
| ~                     | ابعث رســالة إلى تلميذ في : اختيار                          |
|                       |                                                             |

- اختر المرسَل إليه الذي تريد وانقر على المفطاها
- إذا أردت إرسال رسالة إلى وليّ أحد التلاميذ، اختر القسم الذي ينتمي إليه التلميذ
  ف قائمة الاختيارات :

ابعث رســالة إلى وليَّ تلميذ في : 💉

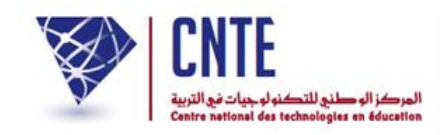

لتظهر لك النافذة التي يمكنك أن ترسل من خلالها رسالتك :

| بعـث رسالـة إلكترونيـة - يــوم : 25/02/2013                                                                                                    |
|----------------------------------------------------------------------------------------------------|
| من : ا <del>مريشي مدرستي</del><br>الموضوع : حول الاجتماع الدوري بالأولياء                                                                                                    |
| إلى أولياء : جميع الأولياء 💌                                                                                                    |
| X    Image: Image: Ima |
| تحية و بعد<br>أتشرف بدعوتكم الى حضور الاجتماع الدوري بالأولياء يوم 14 مارس 2013 بمقر المدرسة و ذلك للحديث حول نتائج<br>التلائية التانية<br>إحكرا                                                                                                    |
| Sélectionnez un fichier Parcourir                                                                                                    |
| ابعث رسالة) (الغروج دون إرسال)                                                                                                    |

- اكتب موضوع الرسالة واختر المرسَل إليه ثم مضمونها
- إذا أردت أن تُرفق الرسالة بصورة اضغط على Parcourir وابحث عنها في ملفات حاسوبك حيث تقوم بتحديدها (sélection)
  وفي الأخير اضغط على العدرسانة
  - أما إذا عدلت عن بعث الرسالة و قررت الخروج اضغط على العدة «فالسلاما).